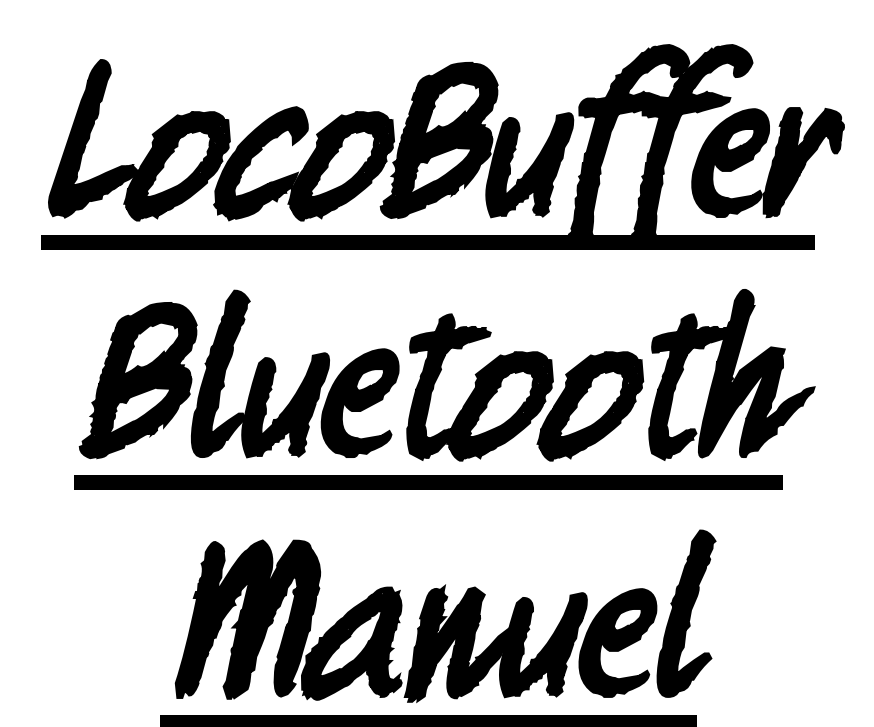

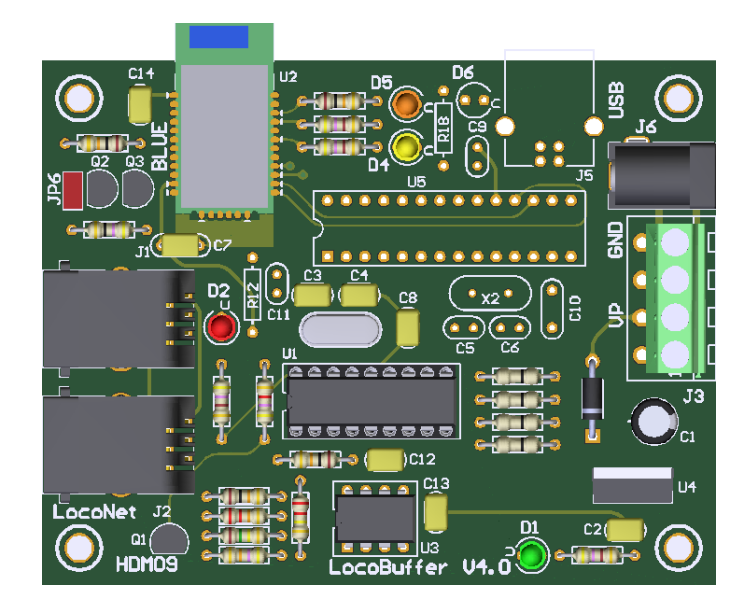

### HDM09

#### Dégagement de responsabilité

L'utilisation de tous les objets qui peuvent être achetés et de toutes les instructions d'installation qui se trouvent sur ce site Internet, est à vos risques et périls. Ils ont tous été développés pour mon usage personnel, et je les trouve très utiles. C'est pour cette raison que je veux les partager avec d'autres amateurs de chemins de fer miniatures. Tous les objets et procédures ont été testés sur mes propres systèmes de chemin de fer miniature, sans causer de dommages. Bien sûr, cela ne signifie pas nécessairement que toutes les modifications et toutes les procédures fonctionneront dans tous les environnements ou sur tous les systèmes. Évidemment, je ne peux accepter aucune responsabilité si les objets ou les procédures sont utilisés dans des circonstances différentes. Il est fort recommandé de toujours utiliser son propre jugement et le bon sens !

Hans Deloof..... info@locohdl.be https://www.locohdl.be Version 23/08/2022 Traduction : Jean-Paul Cravillon Le LocoBuffer est un périphérique matériel qui fournit une interface entre un port série virtuel sans fil Bluetooth. Il prend les commandes LocoNet, les met en mémoire tampon et les envoie par le port série à 57.600 bauds. Il accepte les commandes du port série à 57.600 bauds, les met en mémoire tampon et les envoie sur le LocoNet.

Il fait aussi les deux en même temps. Il fournit tout le temps nécessaire pour interfacer les deux. Vous pouvez connecter différents LocoBuffers avec Bluetooth sur un PC

Vous pouvez connecter plusieurs PC avec un LocoBuffer sur LocoNet.

#### **Raccordement LocoNet:**

Le raccordement à LocoNet s'effectue à l'aide d'un câble à 6 fils avec des connecteurs RJ12. Il est important qu'à la fiche, aux deux extrémités du câble, la broche 1 soit reliée à la broche 1.

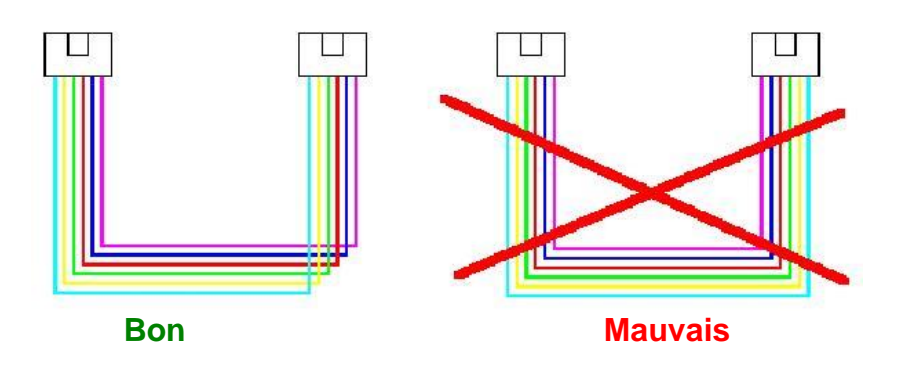

#### LED Vert:

Allumé Tension d'alimentation OK Eteint Aucune alimentation électrique présente

#### LED rouge:

Allumé Pas d'unité centrale ou pas de source de courant sur le LocoBuffer avec JP6 sélecté ; Eteint LocoNet OK, pas d'activité Clignotant Transmissions des commandes LocoNet

#### LED Orange - LED Jaune

| - Eteint | Aucune alimentation électrique présente |
|----------|-----------------------------------------|
| - Eteint | Bluetooth prêt à se connecter           |
| - Allumé | Connexion Bluetooth OK                  |
|          | - Eteint<br>- Eteint<br>- Allumé        |

#### Positionnement des cavaliers :

JP6 Ouvert Source d'alimentation du LocoNet désactivée Fermé

Source d'alimentation du LocoNet activée

Il s'agit d'une source d'alimentation pour LocoNet à installer si vous ne disposez pas d'une station de contrôle LocoNet comme LocoCentral, Intellibox, Digitrax ... Il n'ya qu'une seule source d'alimentation requise par ligne LocoNet. Si les composants sont mis en place vous pouvez toujours mettre sous tension et hors tension la source de courant avec JP6. Avec cette option il faut du courant sur le connecteur d'alimentation.

#### Possibilités de connexion du connecteur d'alimentation :

| Via J3: | Pin 2: 12VDC |
|---------|--------------|
|         | Pin 4: GND   |

Via J6: Broche centrale: 12VDC Entrée Enveloppe: GND Entrée

2

### Liste des composants:

| UT_DEVICE           | Référence des composants |   | BLUETOOTH                        |
|---------------------|--------------------------|---|----------------------------------|
| PCB                 |                          | 1 | HDM09V40                         |
| Bluetooth interface | U2                       |   | RN41 a déjà été soudé            |
| Résistance          | R1, R8, R15, R17         | 4 | 470Ω (Jaune,,Violet,Marron,Or)   |
| Résistance          | R2                       | 1 | 220kΩ (Rouge,Rouge,Jaune,Or)     |
| Résistance          | R3                       | 1 | 22kΩ (Rouge,Rouge,Orange,Or)     |
| Résistance          | R4, R10, R11, R16        | 4 | 10kΩ (Marron,Noir,Orange,Or)     |
| Résistance          | R5                       | 1 | 47kΩ (Jaune, Violet, Orange, Or) |
| Résistance          | R6                       | 1 | 150kΩ (Marron,Vert,Jaune,Or)     |
| Résistance          | R7                       | 1 | 4k7Ω (Jaune,Violet,Rouge,Or)     |
| Résistance          | R9                       | 1 | 47Ω (Jaune, Violet, Noir, Or)    |
| Résistance          | R13, R14, R19, R20       | 4 | 0Ω ou un fil                     |
| Elco                | C1                       | 1 | 100µF/25V                        |
| Capacité            | C2, C8, C12, C13, C14    | 5 | 100nF (104)                      |
| Capacité            | C3, C4                   | 2 | 15pF (15)                        |
| Capacité            | C7                       | 1 | 470nF (474)                      |
| Diode               | D3                       | 1 | 1N4001 ou 1N4002                 |
| LED 3mm             | D1                       | 1 | Vert                             |
| LED 3mm             | D2                       | 1 | Rouge                            |
| LED 3mm             | D4                       | 1 | Jaune                            |
| LED 3mm             | D5                       | 1 | Orange                           |
| Transistor          | Q1                       | 1 | BC337-40                         |
| Transistor          | Q2, Q3                   | 2 | BC547B                           |
| Power IC            | U4                       | 1 | 7833                             |
| Comparateur IC      | U3                       | 1 | LM311N                           |
| XTAL                | X1                       | 1 | Quartz 20MHz                     |
| Cavalier            | JP6                      | 1 | bipolaire                        |
| Connecteur          | J1, J2                   | 2 | RJ12                             |
| Connecteur          | J3                       | 1 | Bornier à quatre broches         |
| Connecteur          | J6                       | 1 | Connecteur d'alimentation DC     |
| PIC processeur      | U1                       | 1 | LB165                            |
| Espaceur            |                          | 4 | Nylon 6.6, 5x5mm                 |

C5,C6,C9,C10,C11,D6,J5,R12,R18,U5,X2 ne sont pas installés

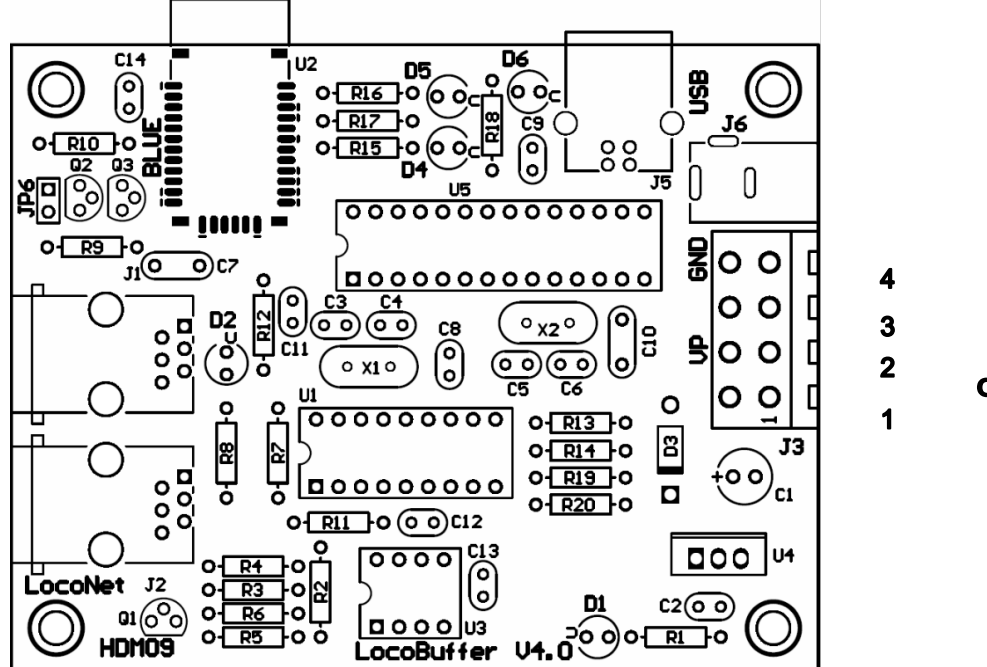

Hans Deloof info@locohdl.be https://www.locohdl.be Connecteur d'alimentation

#### **Remarque:**

- Placez le PIC sur un socle IC, ainsi vous pourrez y installer plus tard un PIC mis à jour.
- Si l'XTAL possède un boitier métallique, assurez-vous que celui-ci n'ait pas de contact avec les trous de soudure de l'XTAL.
- Avec l'alimentation en courant continu le GND est le même que celui de l'Intellibox ou le LocoBooster
- L'antenne Bluetooth est située à l'extérieur de la carte de circuit imprimé pour garantir une réception optimale, faites attention de ne pas l'endommager.
- Pour utiliser le LocoBuffer Bluetooth, vous devez disposer de la configuration 4.01 ou supérieure du LocoHDL.

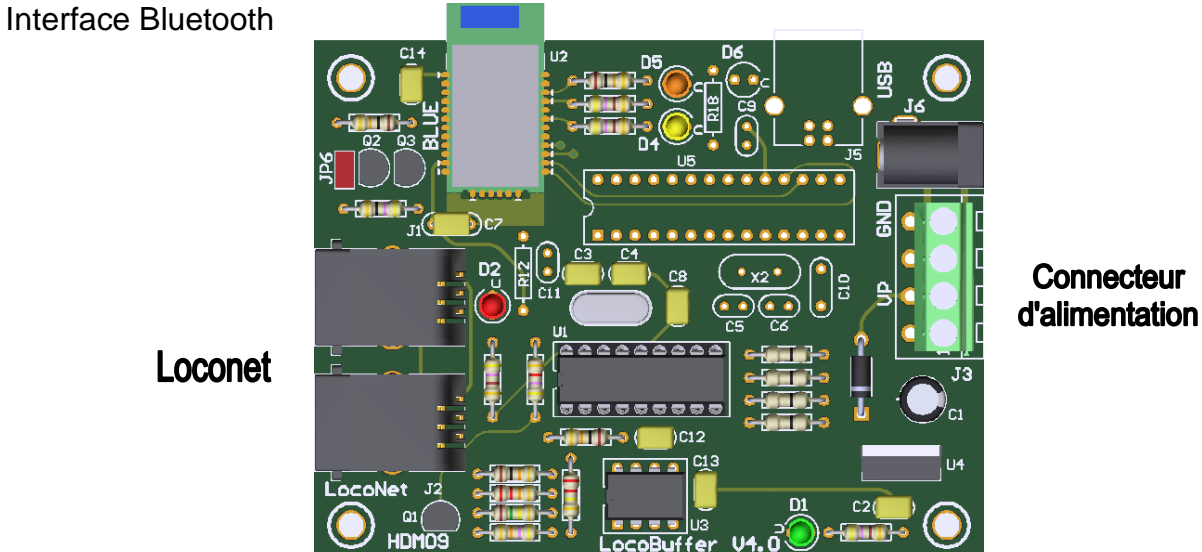

#### Configuration du logiciel « iTrain » pour le LocoBuffer Bluetooth:

| Editeur interface ×                                              |  |  |  |  |  |  |
|------------------------------------------------------------------|--|--|--|--|--|--|
| Interface S LocoNet®                                             |  |  |  |  |  |  |
| Description LocoNet®                                             |  |  |  |  |  |  |
| Type de contrôle 🗹 Véhicules 🗹 Accessoires 🗹 Rétrosignalisations |  |  |  |  |  |  |
| Général Série Réseau Spécifique Image Commentaires               |  |  |  |  |  |  |
| Port C COM5  Rafraîchir                                          |  |  |  |  |  |  |
| Vitesse de transmission 57600 Baud                               |  |  |  |  |  |  |
| Databits 8 bits                                                  |  |  |  |  |  |  |
| Stopbits 1 bit                                                   |  |  |  |  |  |  |
| Polarité None 🔻                                                  |  |  |  |  |  |  |
| Contrôle des flux RTS/CTS                                        |  |  |  |  |  |  |
|                                                                  |  |  |  |  |  |  |
| 1: LocoNet®                                                      |  |  |  |  |  |  |
| Ok Annuler                                                       |  |  |  |  |  |  |

# Configuration de l'ordinateur pour l'utilisation du LocoBuffer BLUETOOTH sous Windows 10:

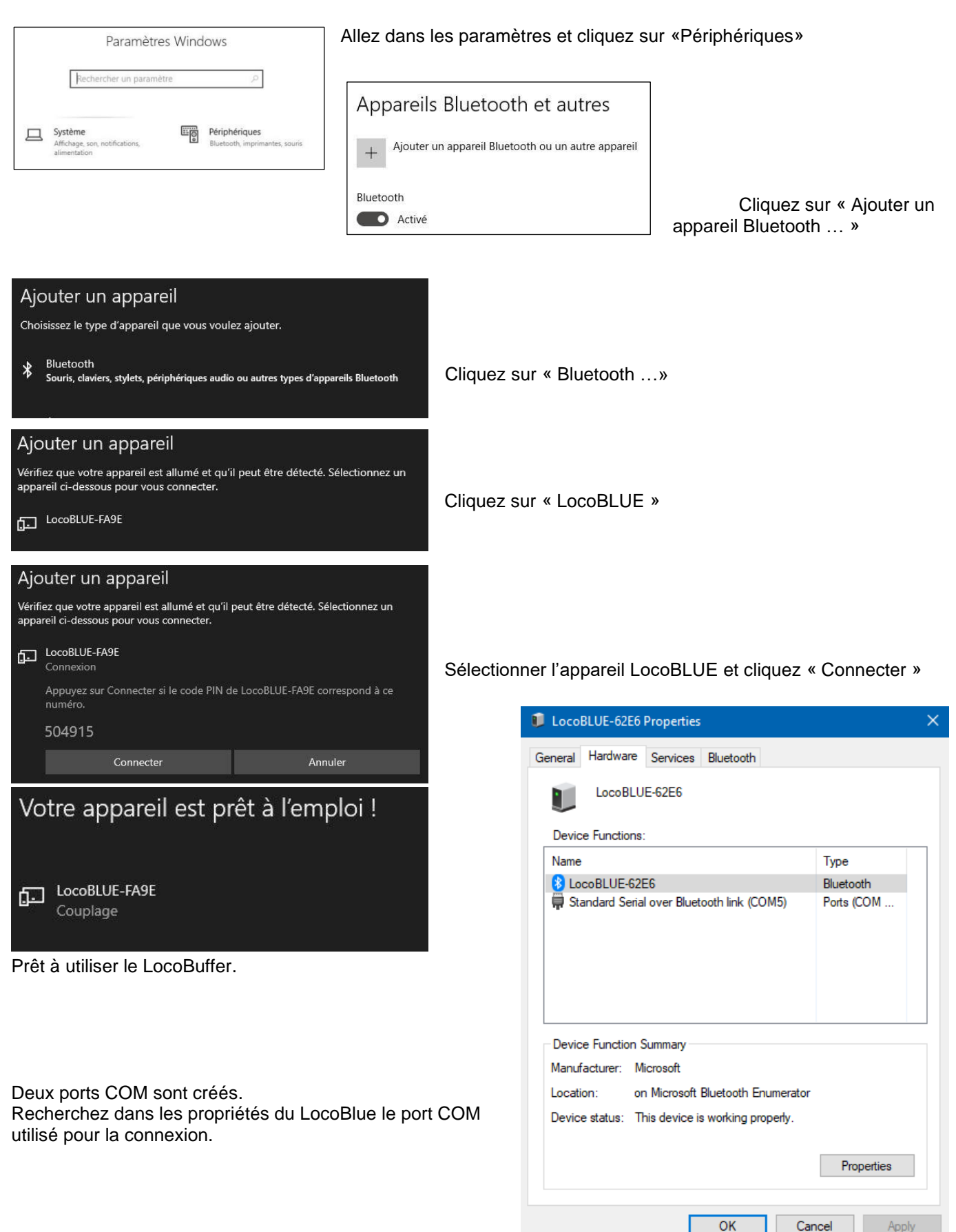

Version 23/08/2022

Traduction : Jean-Paul Cravillon

## Configuration de l'ordinateur pour l'utilisation du LocoBuffer BLUETOOTH sous Windows 7:

P.S. : Les captures d'écran montrées sont en anglais. La version française du programme est également disponible.

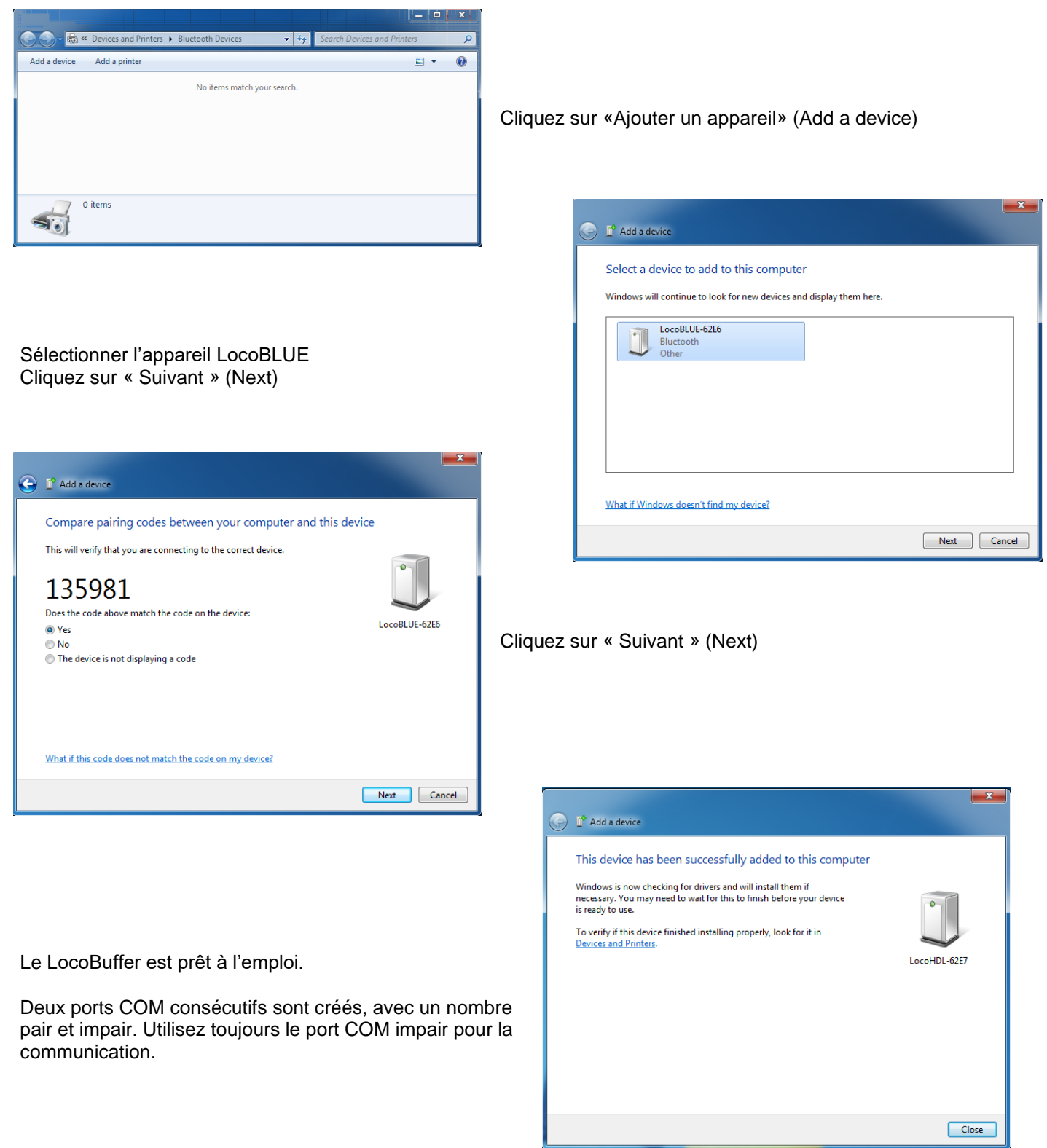